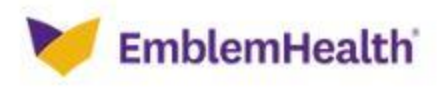

## **HOW TO FIND A PARTICPATING DENTIST:**

Visit <u>https://www.emblemhealth.com/</u>

- 1. Under the "I Want To" Tab
- 2. In the purple squares, SELECT Find A Doctor
- 3. Under "Search Our Directories," SELECT Visitor Search Enter your ZIP CODE
- 4. SELECT The "I know the Specific Plan I'm Looking For" Option
- 5. Scroll down to "Dental"
- 6. Select the type of plan you are enrolled in: "Dental Preferred" or "Spectrum Plus"
- 7. You can search for a dental provider by <u>location</u>, <u>name</u> and <u>specialty</u>: (see graphic below).

*<u>Note</u>*: Begin with a 5-mile radius to limit selection and extend as necessary.

| Search by Location:                                                     |    | Search by Name:       |
|-------------------------------------------------------------------------|----|-----------------------|
| Address                                                                 |    | Last First            |
| City State NY V                                                         | OP | Narrow Your Search    |
| State WI                                                                | UK |                       |
| OR                                                                      |    | City State NY V       |
| Zip 14227 Within 5 miles 🔻                                              |    | Zip (3 digit minimum) |
|                                                                         |    |                       |
| * enc.                                                                  |    |                       |
| Select Specialty                                                        |    |                       |
| Select Specialty<br>Specialty                                           |    |                       |
| Select Specialty Specialty ALL                                          |    |                       |
| Select Specialty Specialty ALL Dental Group                             |    |                       |
| Select Specialty Specialty ALL Dental Group Endodontist General Dentist |    |                       |

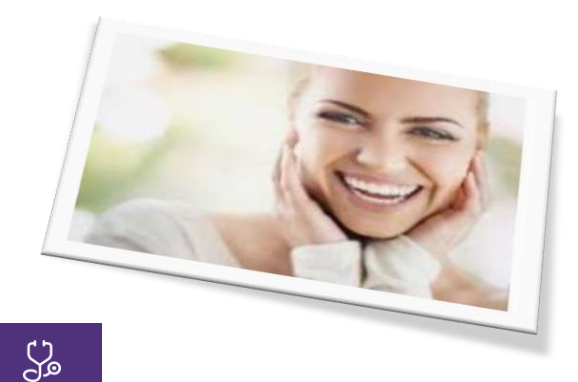